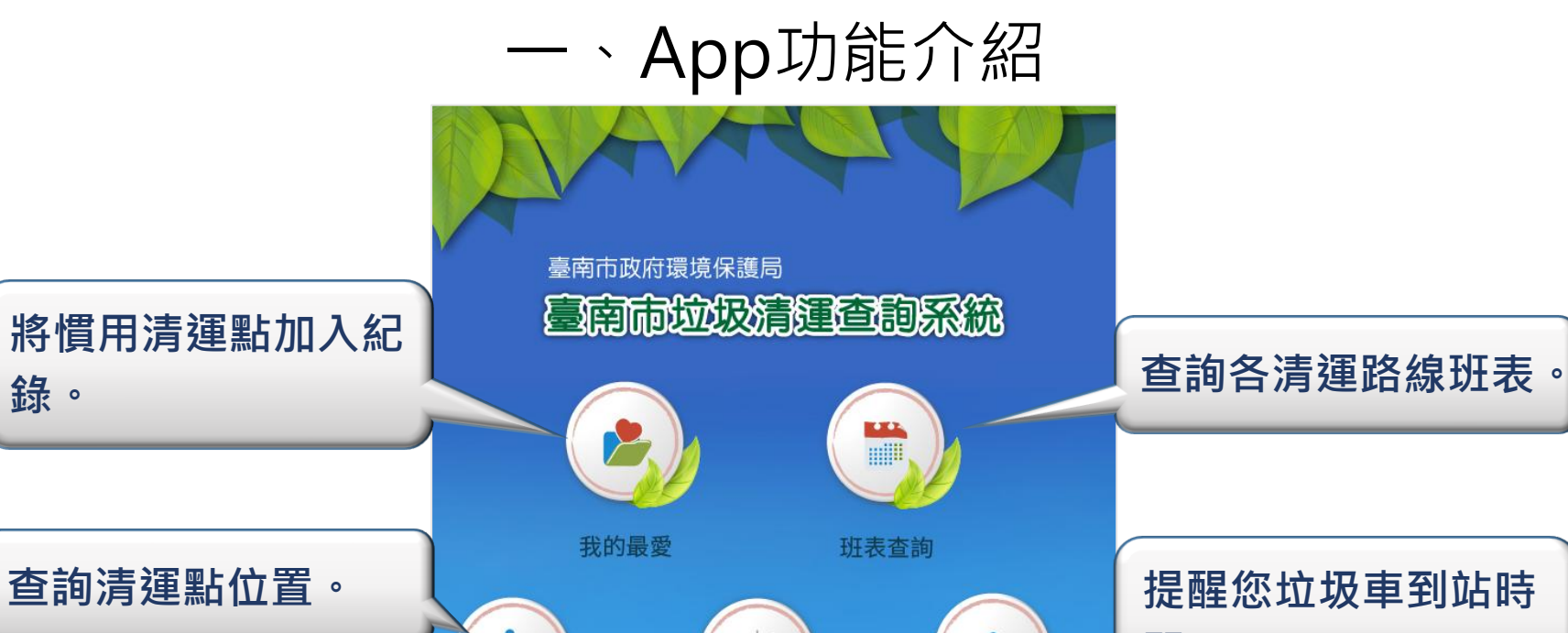

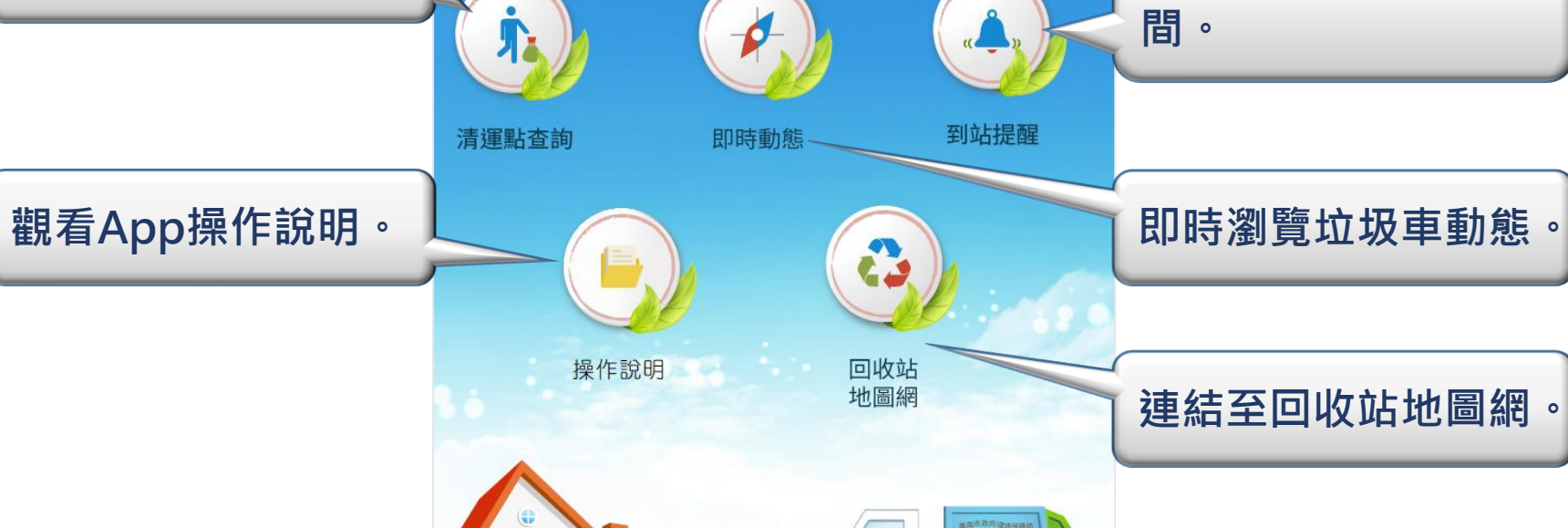

1.1

۱۹

錄。

## 二、即時動態功能介紹

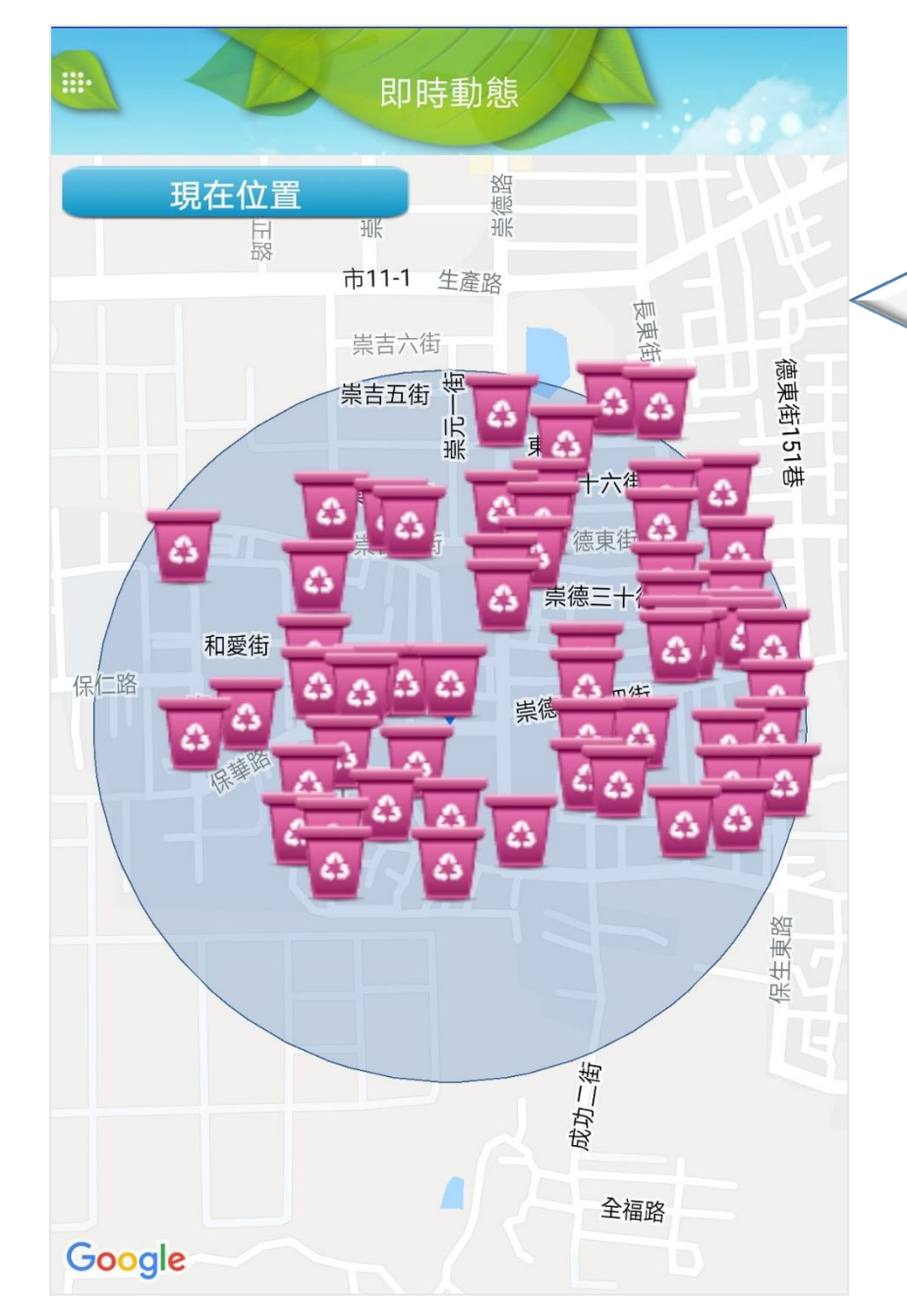

垃圾車即時動態功 能提供多種方式查 詢垃圾車清運點到 站時間資訊以及車 輛即時位置。

## 二、即時動態功能介紹

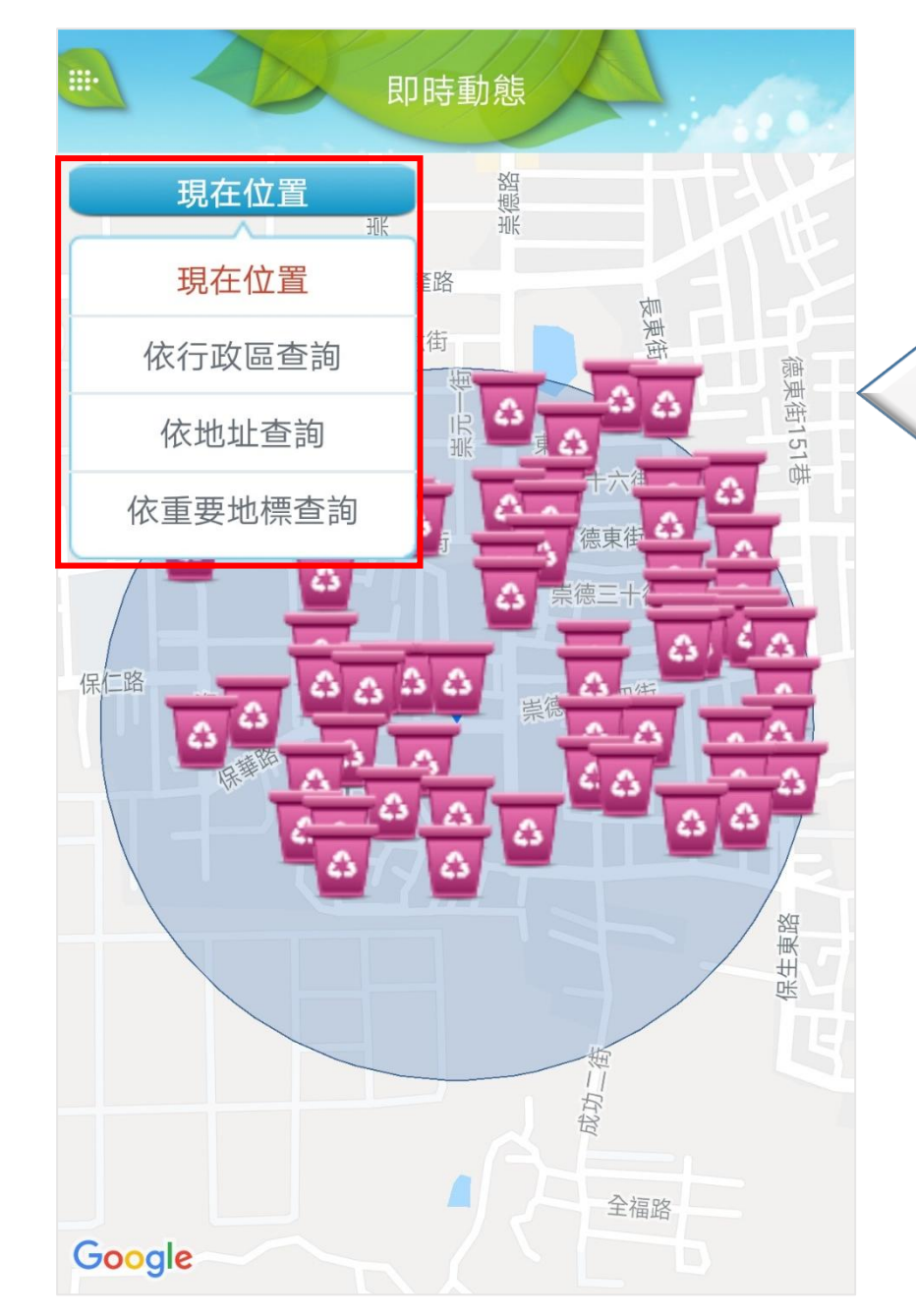

預設為使用者定位 位置查詢垃圾車即 時動態,使用者也 可點選「現在位置」 icon選擇「依行政 區查詢」、「依地 址查詢」及「依重 要地標查詢」查詢 垃圾車即時動態。

# <u>一</u>、即時動態功能介紹

點選該icon 可呼叫 出功能選單,切換至 其他功能頁面。

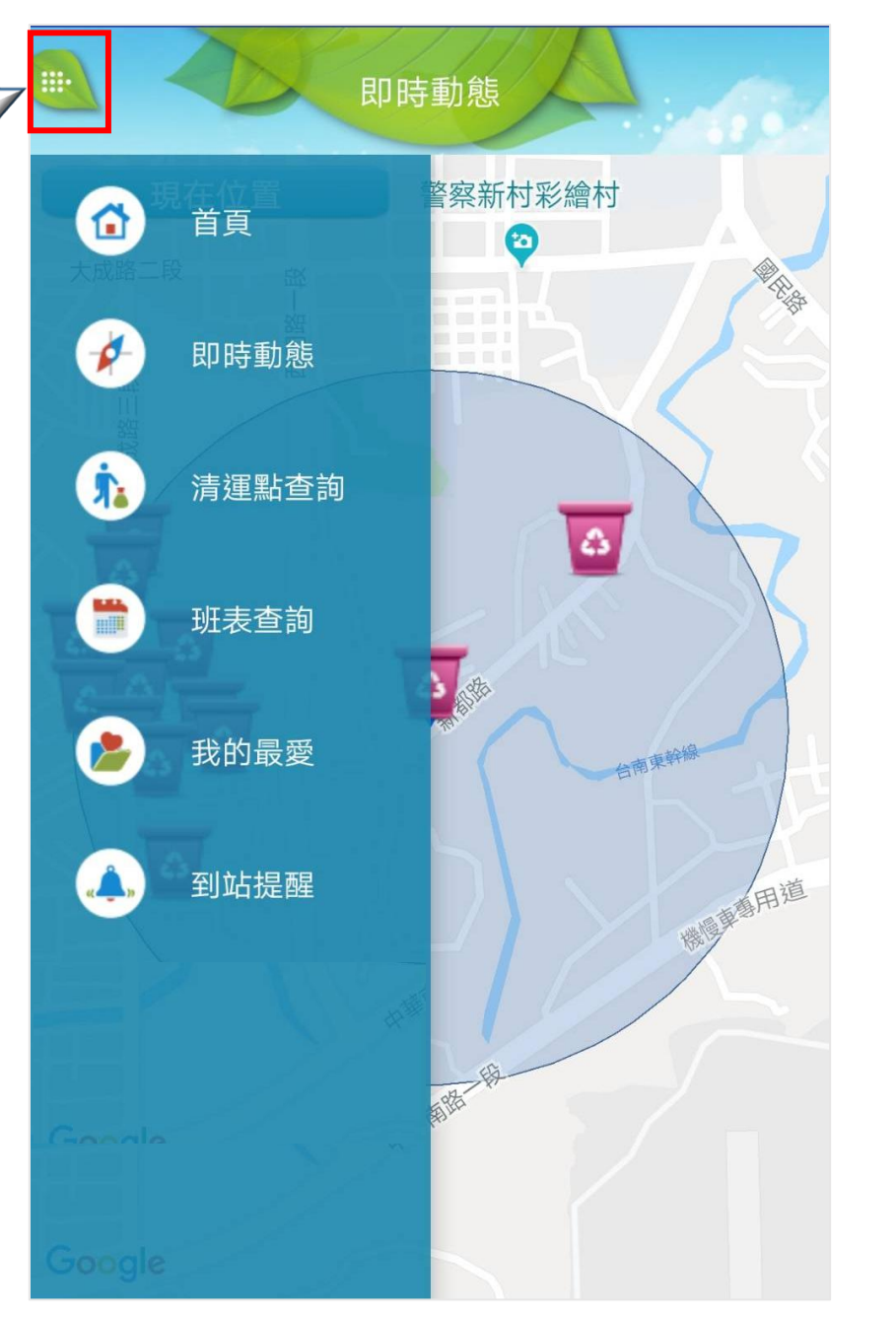

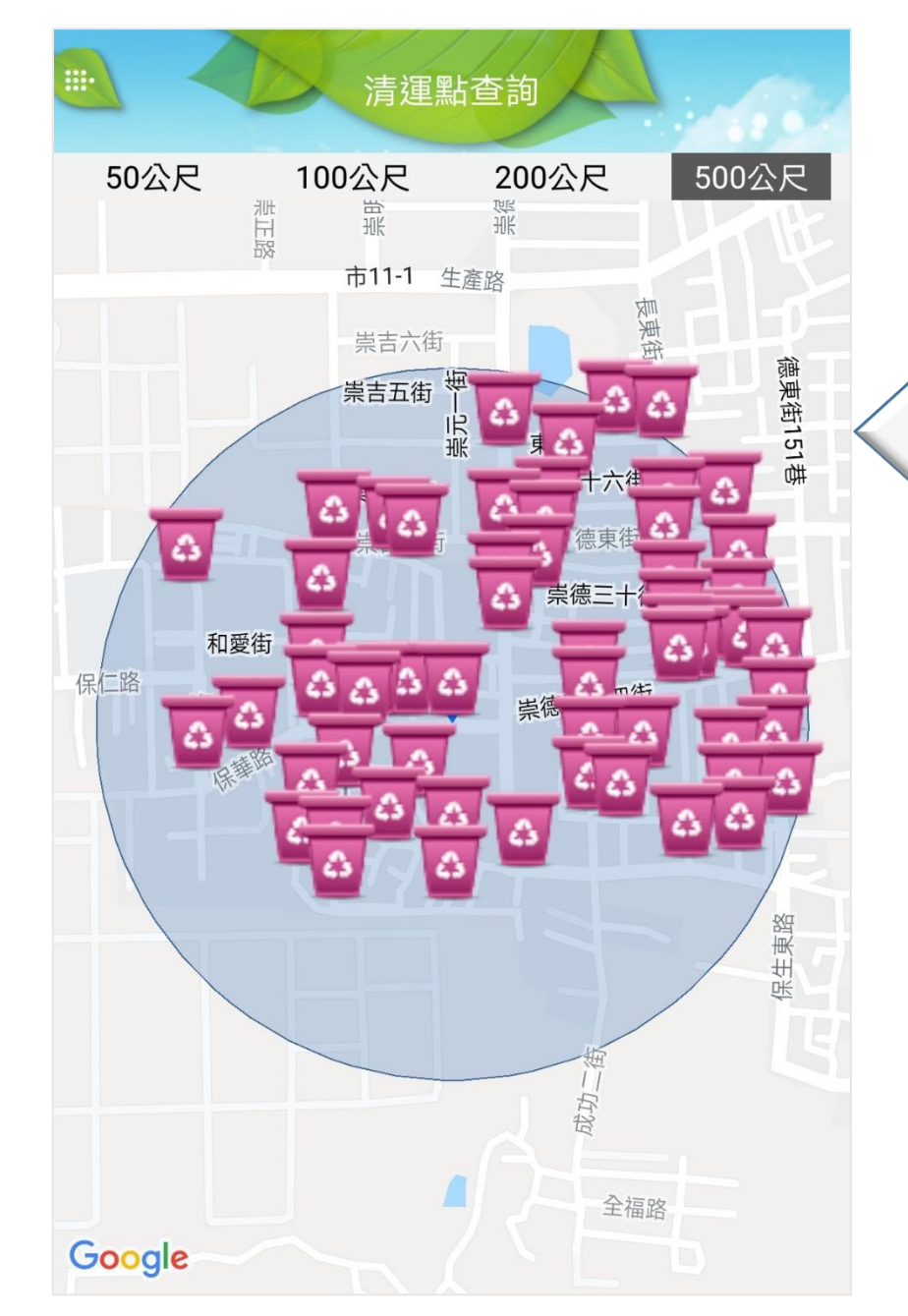

清運點查詢功能提 供查詢設定範圍內 的清運點資訊・預 設為顯示使用者定 位範圍500公尺的 清運點,可設定查 詢的範圍大小,提 供50、100、200、 500公尺範圍設定。

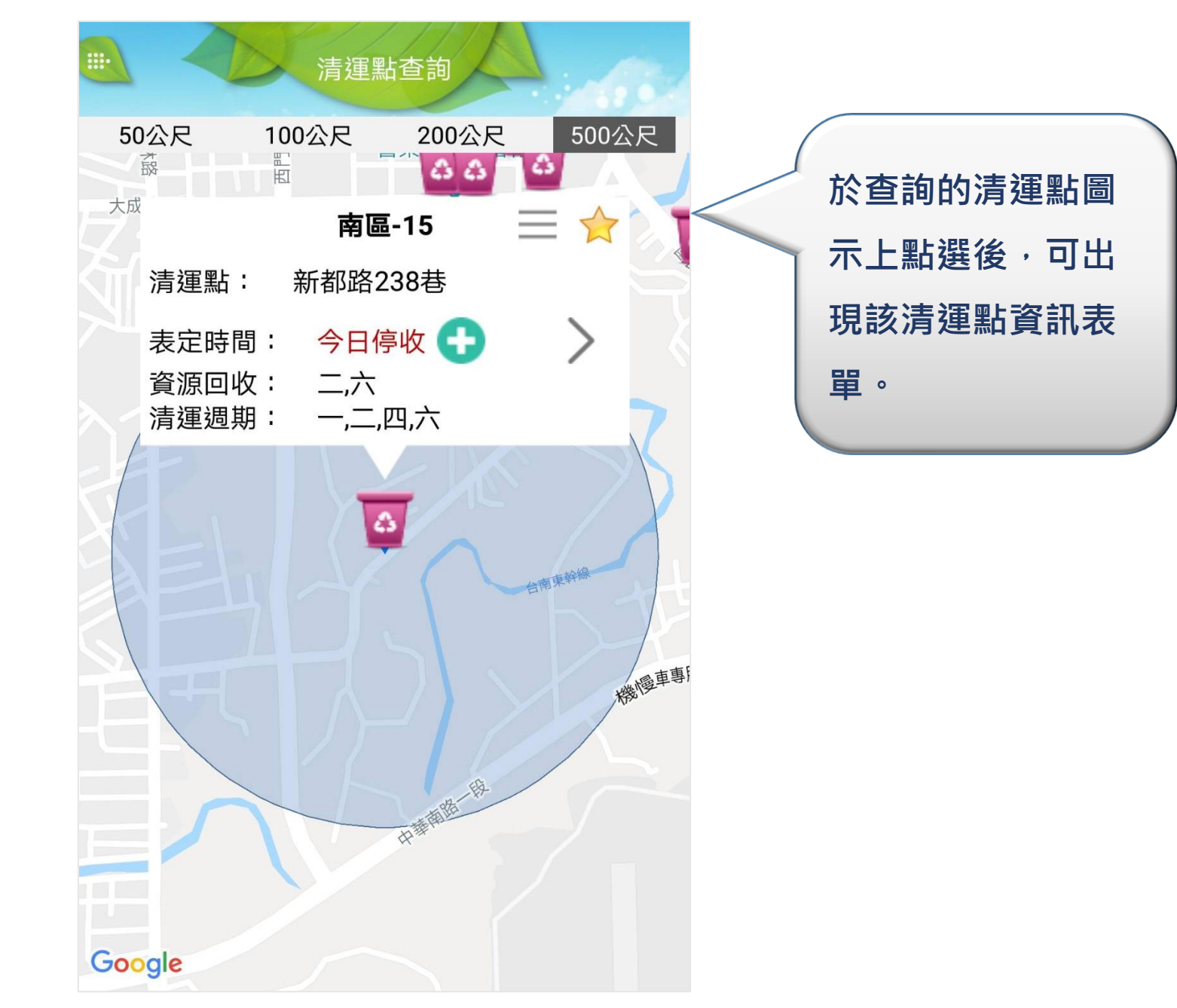

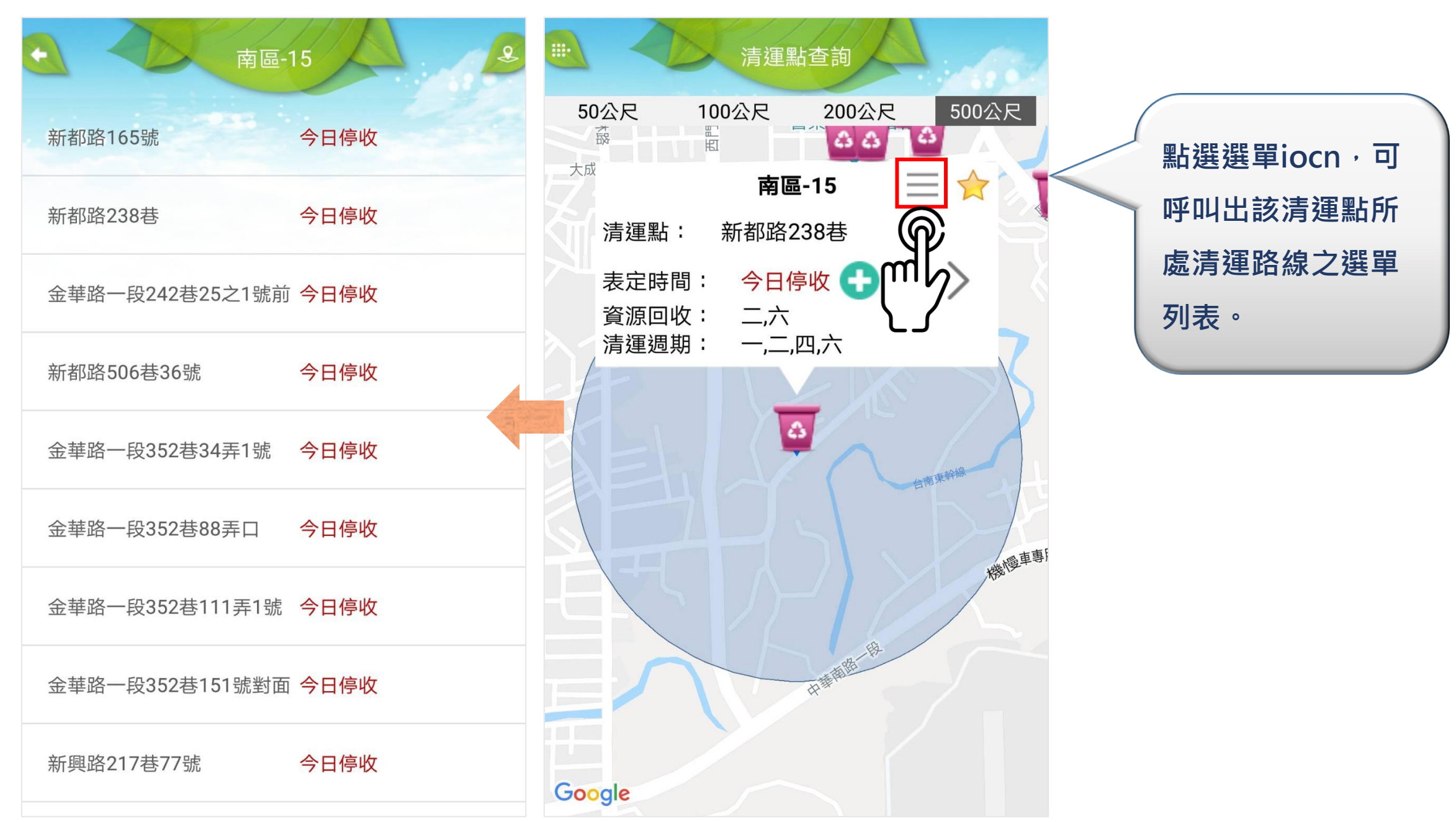

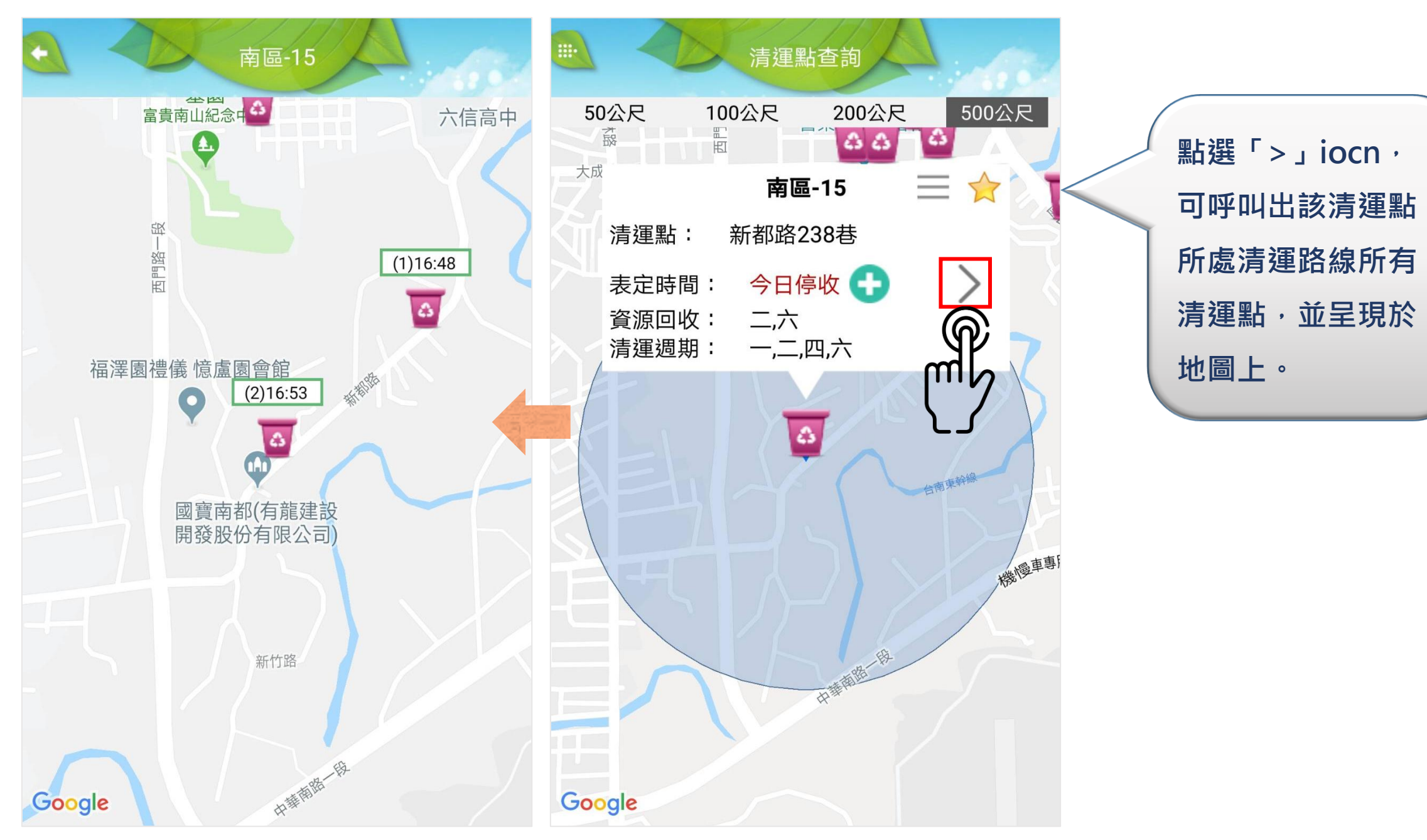

### 四、班表查詢功能介紹

|      | 班表查詢                                                                                          |  |
|------|-----------------------------------------------------------------------------------------------|--|
|      |                                                                                               |  |
| 行政區  | 請選擇                                                                                           |  |
| 清運路線 | 請選擇                                                                                           |  |
| 清運星期 | <ul><li>一二三四</li><li>五六日全</li></ul>                                                           |  |
| 清運時段 | <ul> <li>所有時段</li> <li>上午06:00-11:59</li> <li>下午12:00-17:59</li> <li>晚上18:00-23:59</li> </ul> |  |
|      | 查詢                                                                                            |  |

清運班表查詢功能 中提供您查詢各清 運點的清運班表資 訊,透過設定「行 政區」、「清運路 線」及「清運時段」 各項條件後可查詢。

### 四、班表查詢功能介紹

|       | 班表查詢          |      |
|-------|---------------|------|
| 路線    | 清運點           | 班表   |
| 北區-01 | 臨安路二段53號      | 查看班表 |
| 北區-01 | 公園南路353號      | 查看班表 |
| 北區-01 | 裕民街33號        | 查看班表 |
| 北區-01 | 長北街23號        | 查看班表 |
| 北區-01 | 西門路三段159<br>號 | 查看班表 |
| 北區-01 | 公園南路340號      | 查看班表 |
| 北區-01 | 臨安路二段248<br>號 | 查看班表 |
| 北區-01 | 育德路36號        | 查看班表 |
| 北區-01 | 育德路47號        | 查看班表 |

將行政區、清運路 線及清運時段各項 條件選擇後,按下 查詢即可查看該路 線的班表資訊。

# 五、到站提醒功能介紹

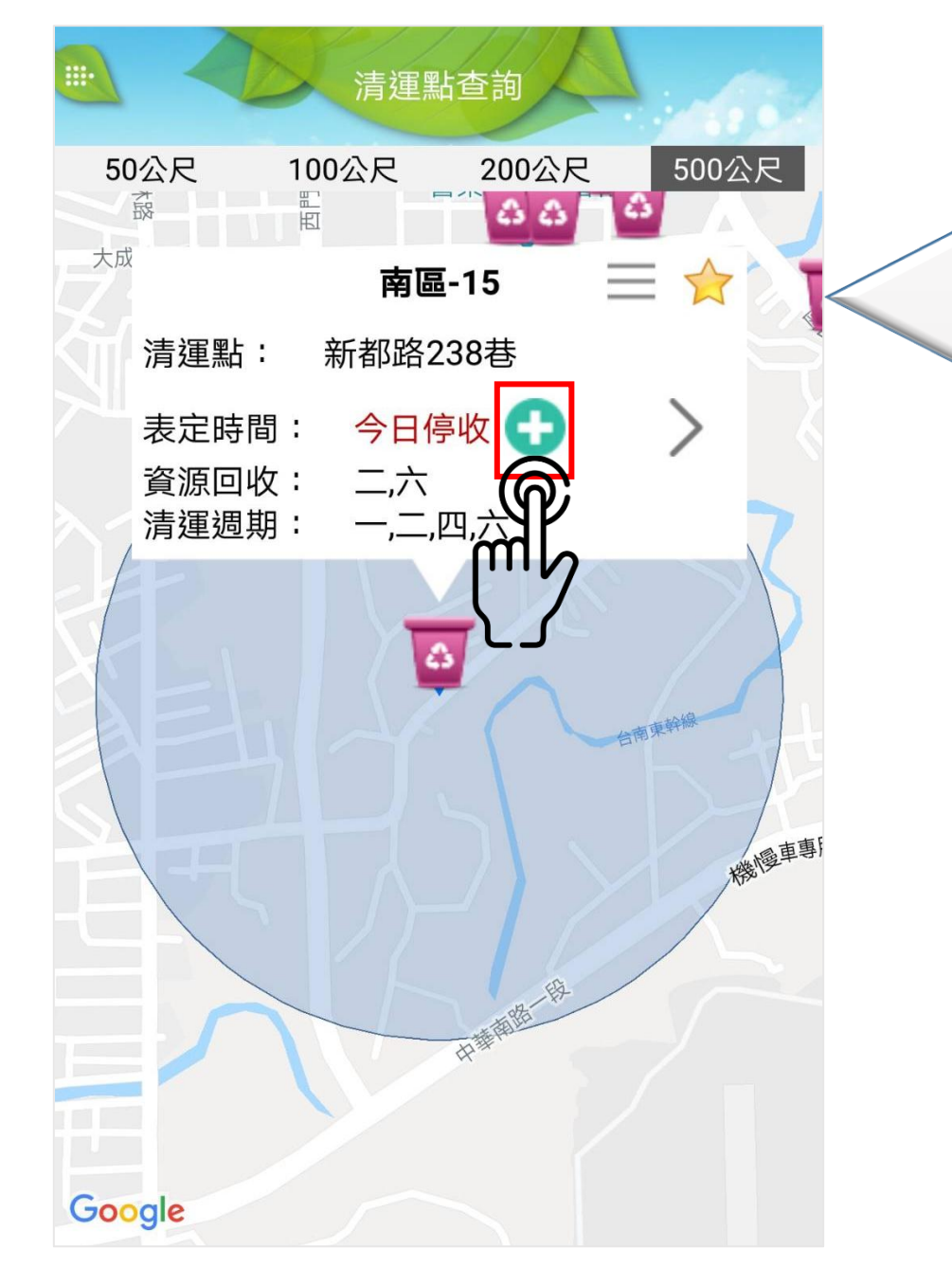

於即時動態或清運 點查詢功能中點選 清運點資訊列上的 「+」圖示,可將 該清運點到站提醒。

### 五、到站提醒功能介紹

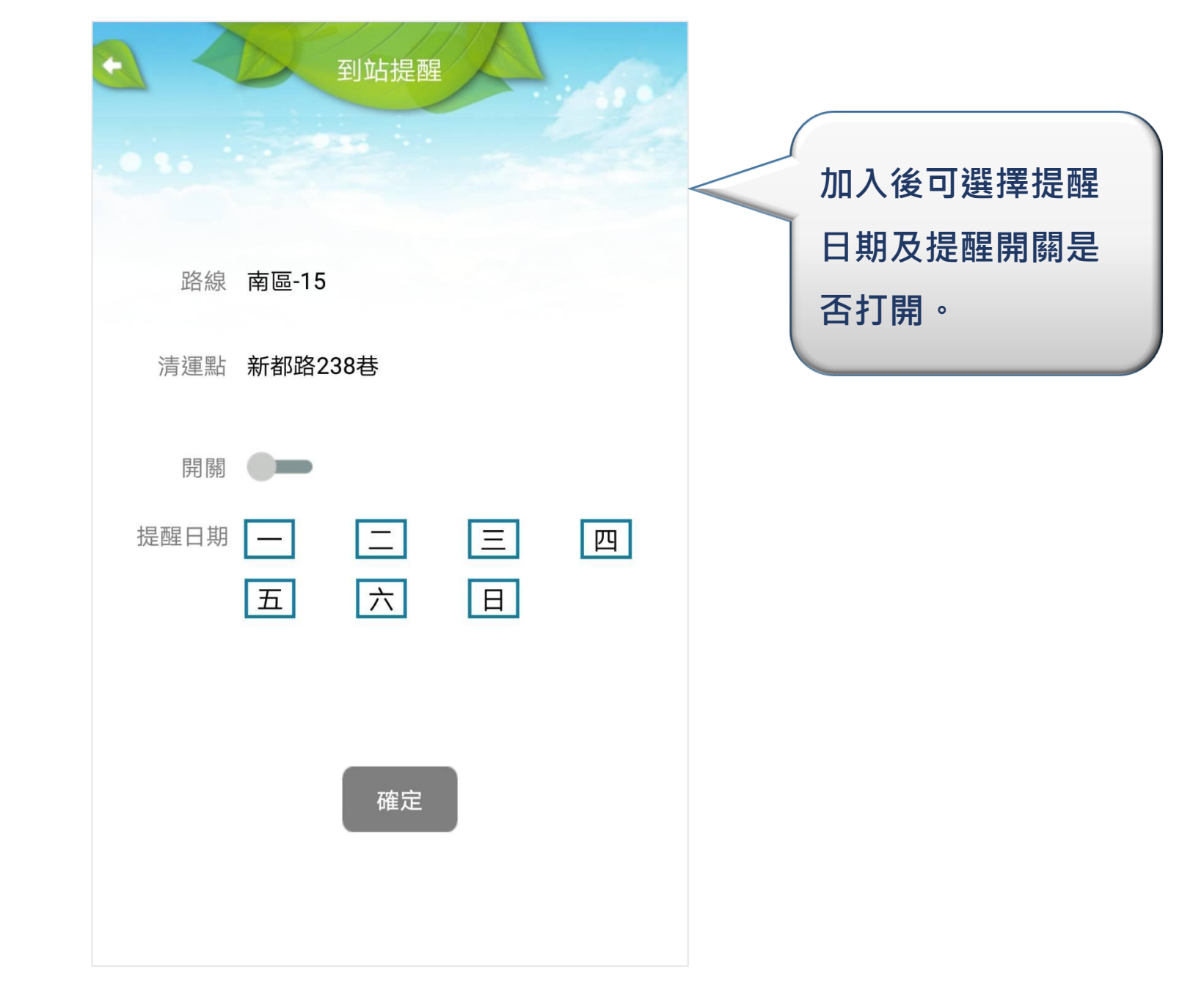

# 五、到站提醒功能介紹

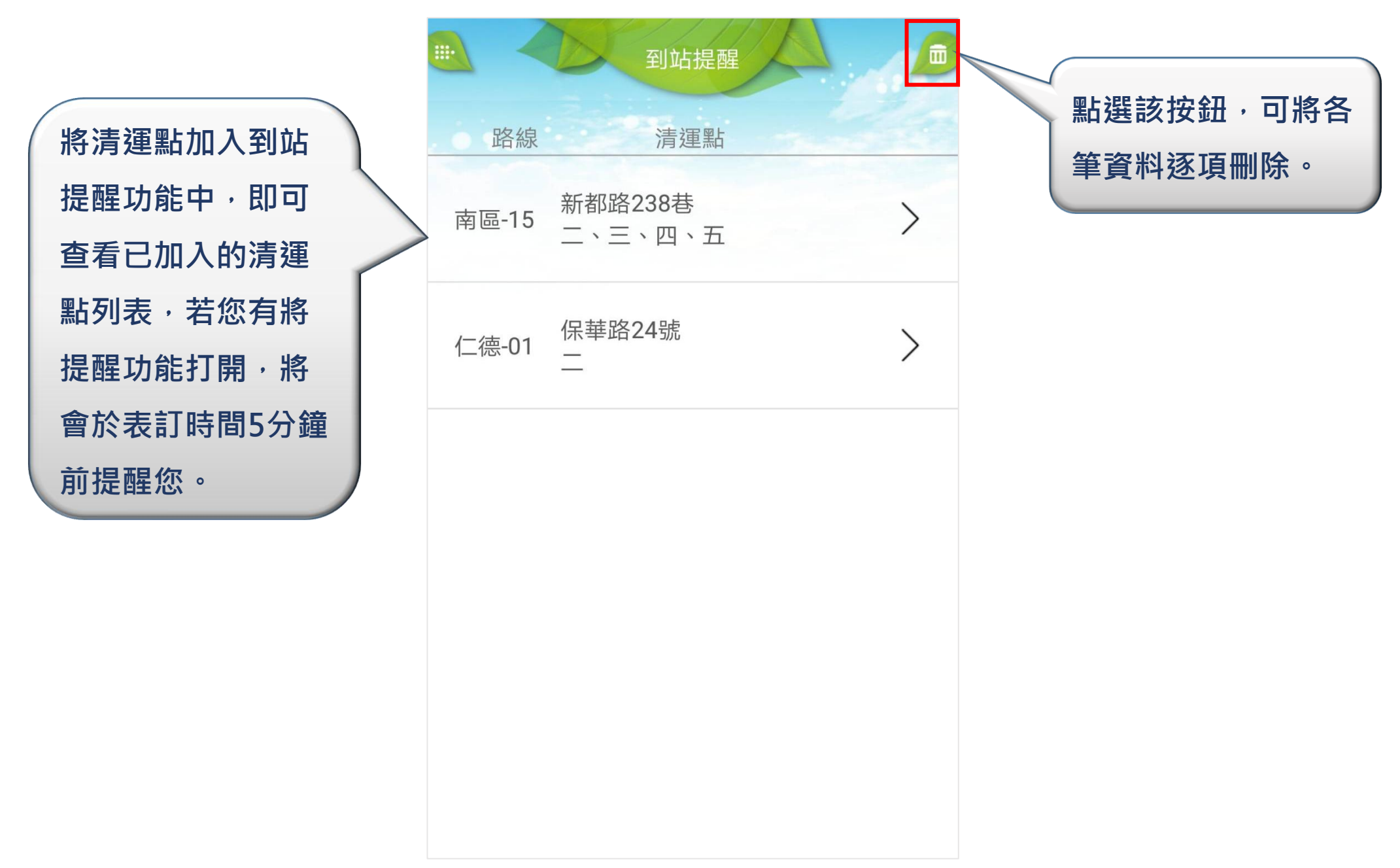

# 六、我的最愛功能介紹

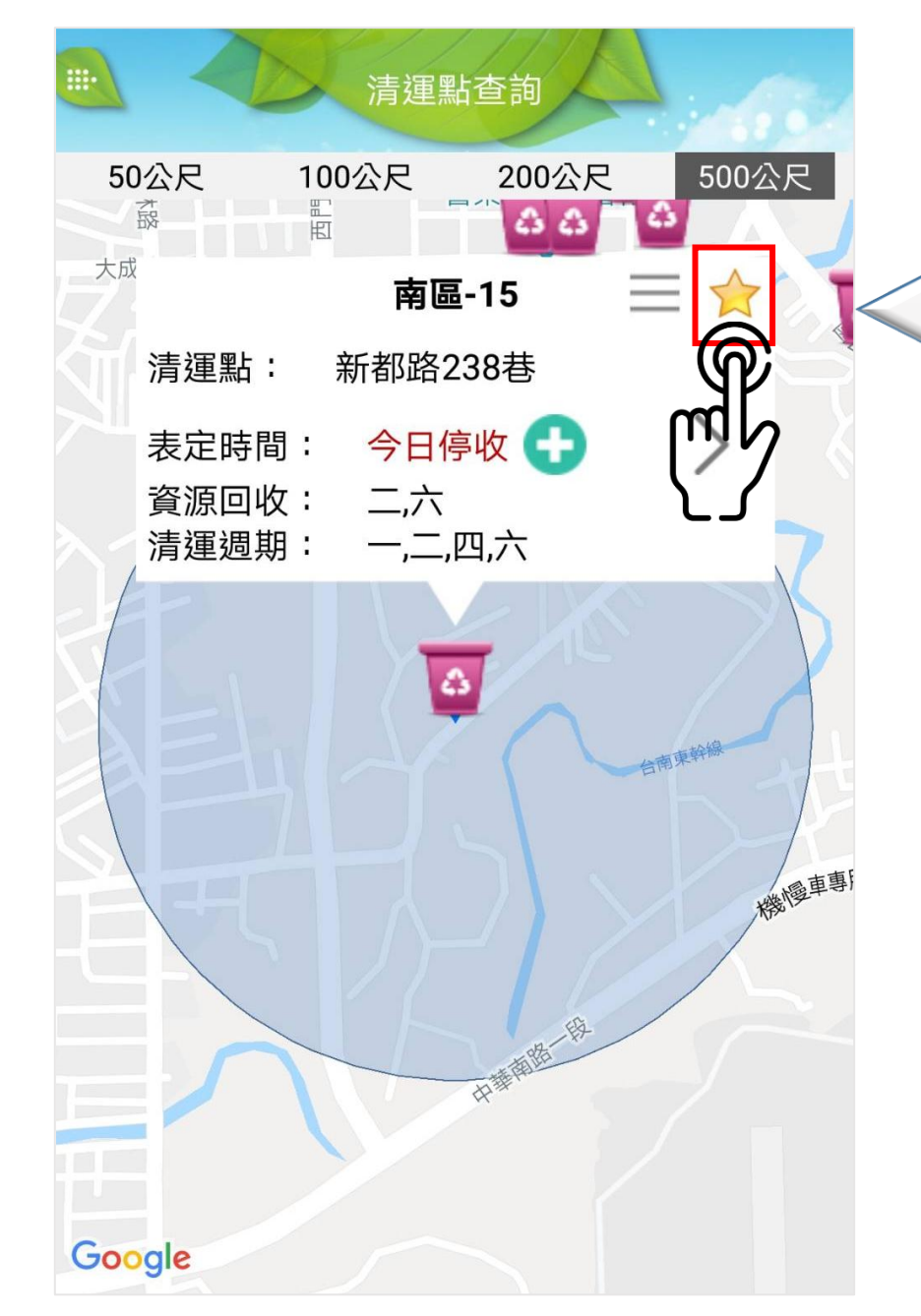

於即時動態或清運 點查詢功能中點選 清運點資訊列上的, 「★」圖示,可將 該清運點加入我的 最愛。

# 六、我的最愛功能介紹

|   |            | 我的最愛      |       |
|---|------------|-----------|-------|
| _ | 路線         | 清運點       | 表定時間  |
|   | 南區-15      | 新都路238巷   | 今日停收  |
|   | 仁德-01      | 保華路24號    | 今日停收  |
|   | 新營-輔助<br>點 | 新進路230-2號 | 16:50 |
|   | 新營-01      | 廠前街2號     | 16:50 |
|   | 東區-02      | 精忠三村624號  | 16:50 |
|   |            |           |       |
|   |            |           |       |

將清運點加入我的

最愛功能中,即可

查看已加入的清運

點列表,包含表訂

時間資訊。

」 點選該按鈕,可將各 筆資料逐項刪除。